# ISTRUZIONI INVIO DOMANDA PER RICHIESTA CONTRIBUTI E SOVVENZIONI PER EVENTI CULTURALI

# Indice degli argomenti

| ACCESSO AL SERVIZIO                                                 | 2    |
|---------------------------------------------------------------------|------|
| COMPILAZIONE DELLA DOMANDA                                          | 4    |
| Inserimento dati anagrafici dei soggetti                            | 5    |
| Recapito di contatto                                                | 11   |
| COMPILAZIONE SCHEDA PER "RICHIESTA CONTRIBUTI E SOVVENZIONI PER     |      |
| PROGETTI CULTURALI – ANNO 2025"                                     | 12   |
| Inserimento del piano finanziario                                   | 14   |
| Note sull'inserimento del piano finanziario                         | 15   |
| Inserimento di allegati                                             | 16   |
| Conferma dei dati ed Invio della domanda                            | 17   |
| DOMANDE IN BOZZA                                                    | . 19 |
| CONSULTAZIONE DOMANDA INVIATA                                       | 21   |
| INSERIMENTO DI INTEGRAZIONI SULLA DOMANDA INVIATA E INSERIMENTO DEL |      |
| RENDICONTO FINALE                                                   | 24   |

#### ACCESSO AL SERVIZIO

Dopo aver letto le informazioni riportate sulla pagina, come da immagine seguente

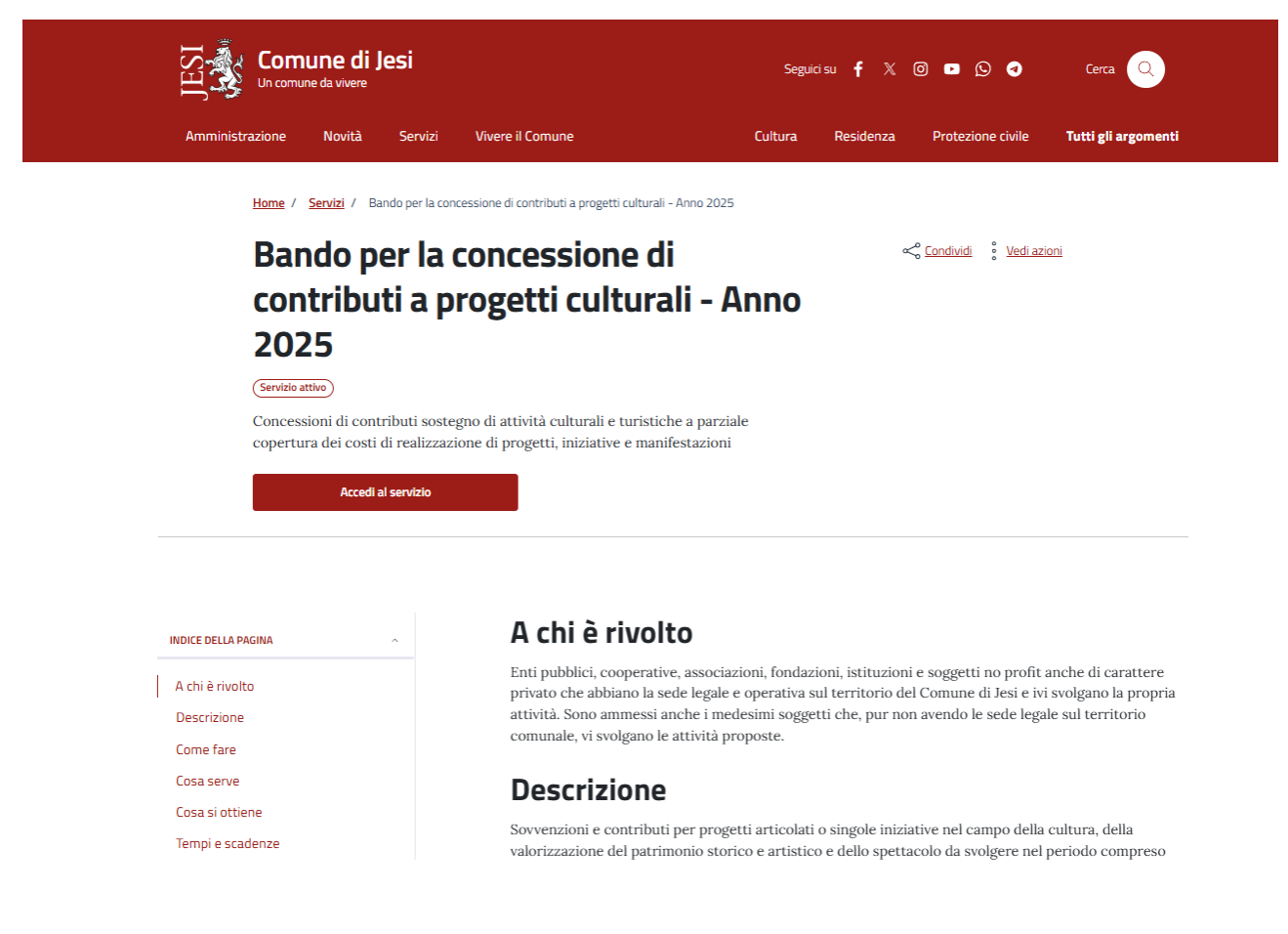

cliccare su "Accedi al Servizio".

#### Comparirà la seguente pagina:

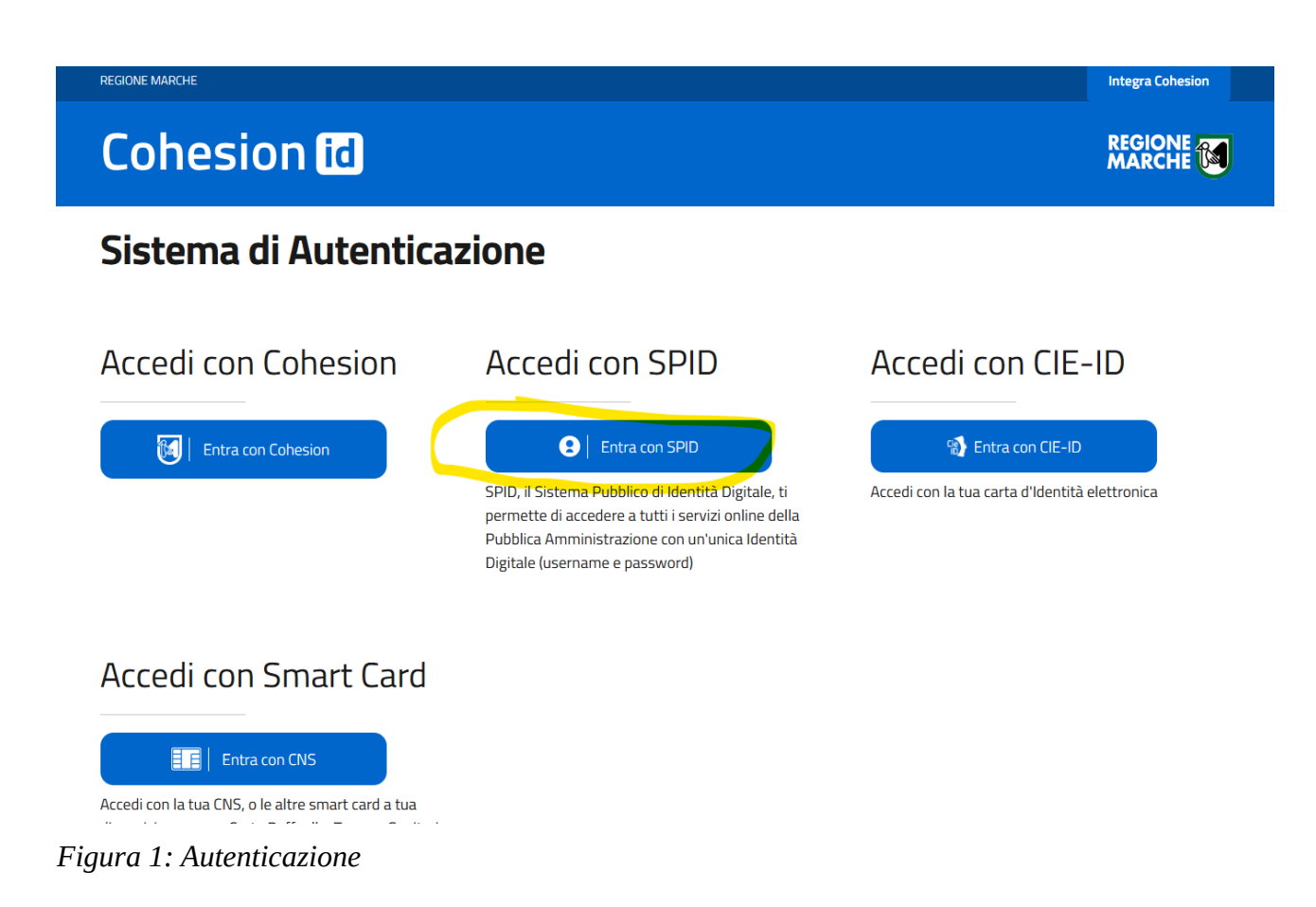

Scegliere il sistema di autenticazione, ad esempio "**Entra con Spid**" e seguire la procedura per l'accesso.

<u>Attenzione</u>: L'utente che si autentica nel sistema per inviare la pratica può essere anche un soggetto diverso dal Legale rappresentante/Presidente dell'Ente/Associazione che in tal caso si qualificherà come intermediario della pratica.

In ogni caso dovrà essere aggiunto il Legale rappresentante/Presidente secondo le indicazioni riportate nelle pagine seguenti.

#### COMPILAZIONE DELLA DOMANDA

Effettuato l'accesso comparirà la pagina sull'informativa della privacy:

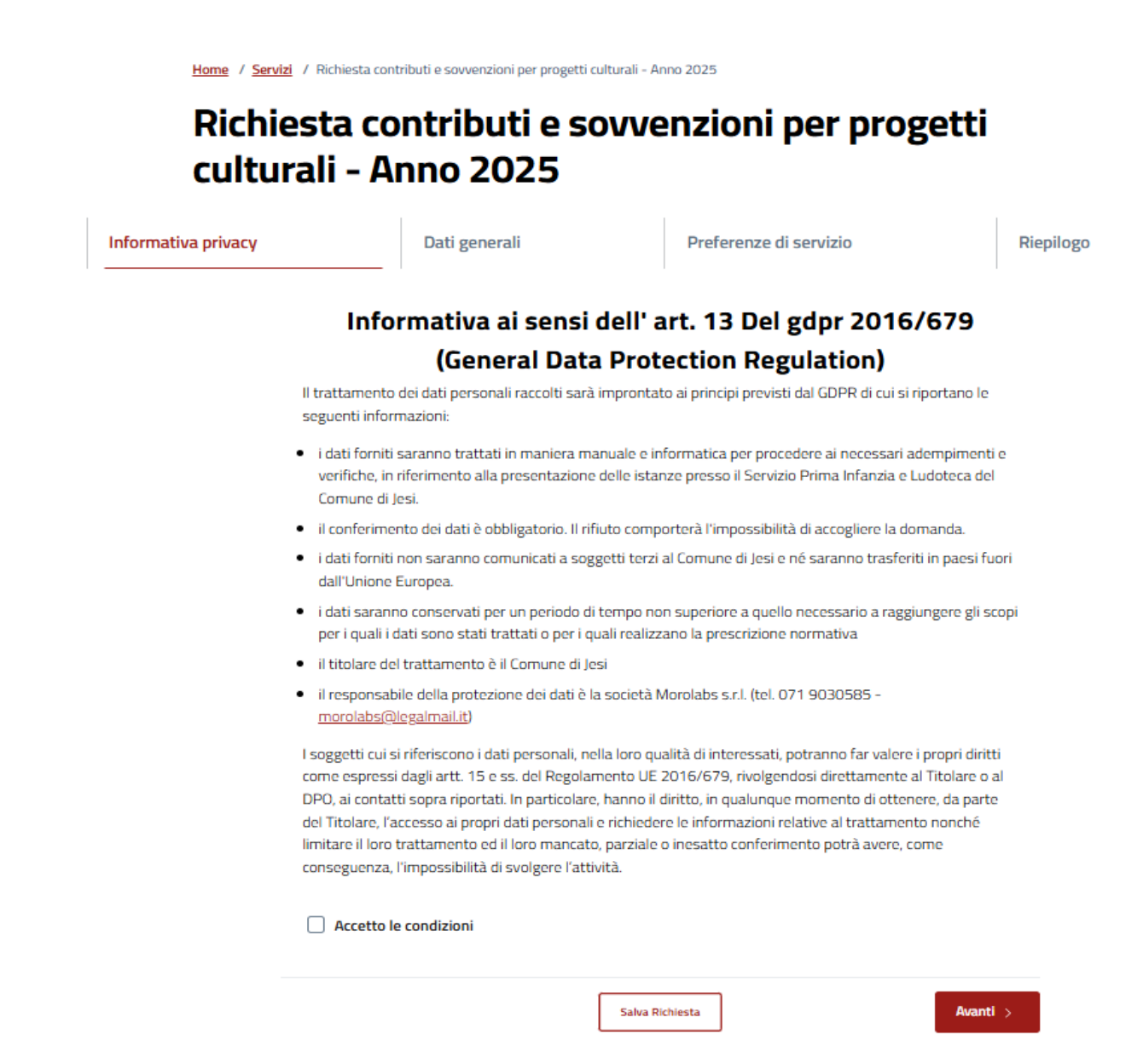

Figura 2: Pagina informativa sulla privacy

Mettere la spunta nella casella relativa a "Accetto le condizioni" e poi cliccare su "Avanti".

**Nota bene!:** Ogni pagina viene salvata automaticamente, nel momento in cui si clicca su AVANTI pertanto non è necessario cliccare sul pulsante "**Salva Richiesta".** 

#### Inserimento dati anagrafici dei soggetti

Comparirà la seguente pagina relativa all'inserimento dei dati anagrafici dei soggetti coinvolti nella domanda.

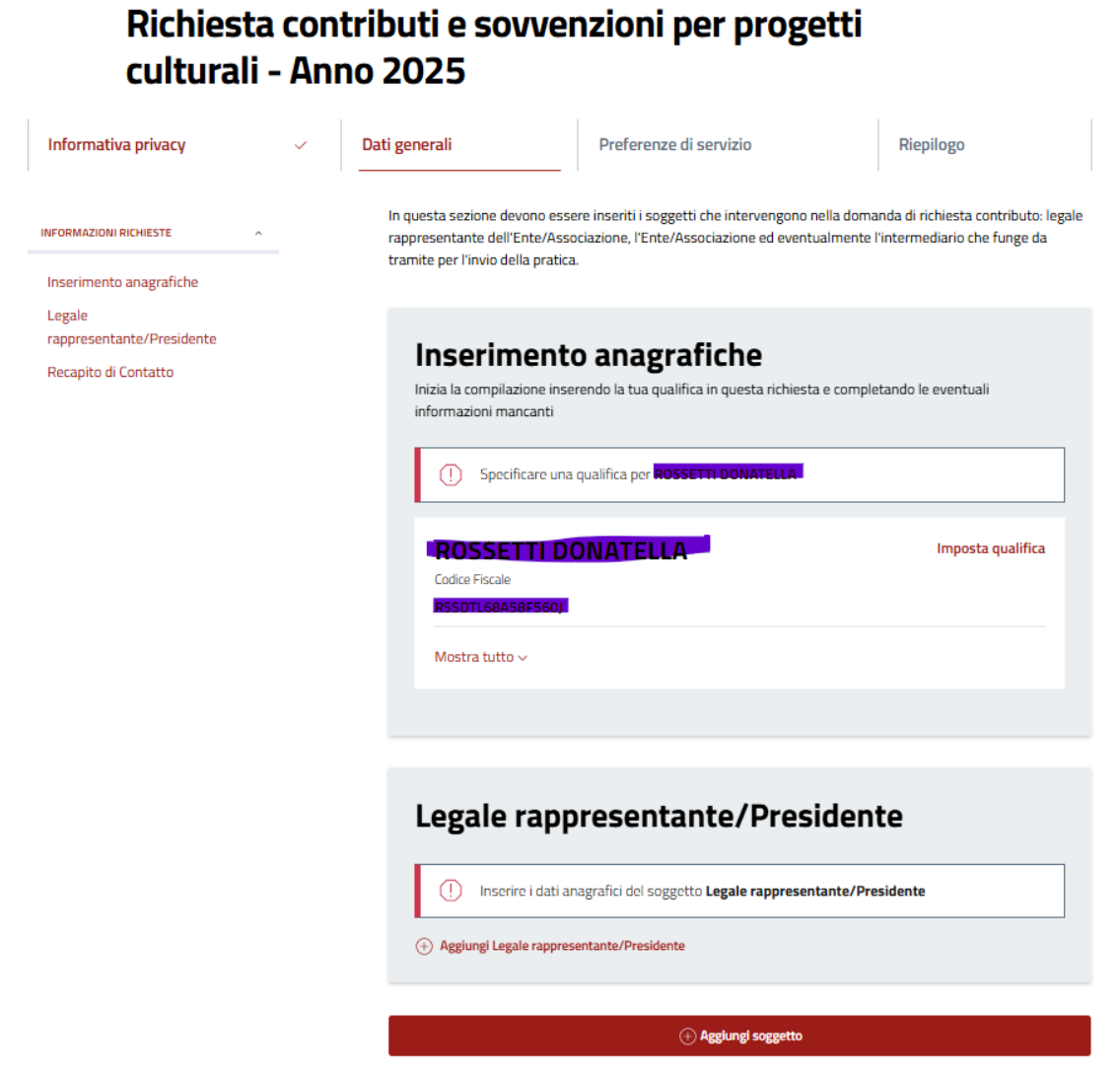

Figura 3: Inserimento anagrafiche: impostazione della qualifica del soggetto autenticato

In automatico viene presentato in questa pagina il soggetto che ha effettuato l'autenticazione per il quale occorre impostare la qualifica.

Cliccare su "Imposta qualifica".

Comparirà la seguente pagina con i dati del soggetto che ha effettuato l'autenticazione:

| Modifica soggetto                                             |          |
|---------------------------------------------------------------|----------|
| campi contraddistinti da un asterisco sono obbligatori        |          |
| In qualità di                                                 |          |
| Dati del soggetto                                             |          |
| Titolo                                                        | *        |
|                                                               |          |
| Nome"                                                         |          |
| Cognome*                                                      |          |
| ROSSETTI                                                      |          |
| Sesso                                                         |          |
| Femmina                                                       | *        |
| Cittadinanza                                                  |          |
| ITALIA                                                        | ~        |
| Data di nascita                                               |          |
| 10/01/1950                                                    |          |
| Comune di nascita`                                            |          |
| Per i nati all'estero indicare il nome dello stato di nascita | Q        |
| Annulla                                                       | Conferma |

Figura 4: Inserimento anagrafiche: dati anagrafici del soggetto che si è autenticato

Cliccare sulla freccia in corrispondenza di "**In qualità di**" e scegliere una delle due qualifiche:

- Legale rappresentante/Presidente *oppure*
- Intermediario

*Cliccare* poi su "**Conferma**".

Se l'utente che ha effettuato l'autenticazione non è il Legale Rappresentate/Presidente dell'Ente/Associazione, questo dovrà comunque essere inserito tra i soggetti della pratica.

Pertanto dalla seguente pagina:

| Richiest<br>cultural                  | i - An | tributi e sovve<br>no 2025                                                                   | enzioni per prog                                                                               | etti                                                                           |
|---------------------------------------|--------|----------------------------------------------------------------------------------------------|------------------------------------------------------------------------------------------------|--------------------------------------------------------------------------------|
| Informativa privacy                   | ~      | Dati generali                                                                                | Preferenze di servizio                                                                         | Riepilogo                                                                      |
| INFORMAZIONI RICHIESTE                | ^      | In questa sezione devono e:<br>rappresentante dell'Ente/A:<br>tramite per l'invio della prat | ssere inseriti i soggetti che intervengono<br>ssociazione, l'Ente/Associazione ed even<br>ica. | nella domanda di richiesta contributo<br>tualmente l'intermediario che funge d |
| Intermediario<br>Recapito di Contatto |        | Legale rap                                                                                   | presentante/Pres                                                                               | sidente                                                                        |
|                                       |        | Agglungi Legale rapp                                                                         | resentante/Presidente                                                                          |                                                                                |
|                                       |        |                                                                                              | DONATELLA                                                                                      | Modifica Elimin                                                                |
|                                       |        | RSSDTL68A58F560<br>Mostra tutto ~                                                            | •                                                                                              |                                                                                |

Figura 5: Inserimento del legale rappresentante/Presidente

Cliccare su "Aggiungi Legale rappresentante/Presidente" per inserire il soggetto.

## Comparirà la seguente pagina:

|   | opo aver specificato la tipologia (persona fisica o giuridica) puoi utilizzare i dati inseriti in precedenza<br>ggiungere un nuovo soggetto |
|---|----------------------------------------------------------------------------------------------------|
|   | campi contraddistinti da un asterisco sono obbligatori                                                                                      |
|   | Tipo soggetto                                                                                                    |
|   | Persona fisica                                                                                                    |
| 0 | Itilizza i miei dati o di un soggetto inserito in precedenza                                                                                |
| 0 | ggiungi un nuovo soggetto                                                                                                    |
|   | Persona fisica<br>Itilizza i miei dati o di un soggetto inserito in precedenza<br>Iggiungi un nuovo soggetto                                |

| Avanti |
|--------|
|        |

Figura 6: Inserimento anagrafiche: inserimento codice fiscale

Cliccare su "**Aggiungi nuovo soggetto**" e digitare il codice fiscale del Legale rappresentante/Presidente.

Cliccare su "Avanti".

Comparirà la seguente pagina:

| Aggiungi soggetto                                             |          |
|---------------------------------------------------------------|----------|
| l campi contraddistinti da un asterisco sono obbligatori      |          |
| In qualità di                                                 |          |
| Legale rappresentante/Presidente                              | ~        |
|                                                               |          |
|                                                               |          |
| Dati del soggetto                                             |          |
| Titolo                                                        | *        |
|                                                               |          |
| Nome                                                          |          |
|                                                               |          |
| Cognome                                                       |          |
|                                                               |          |
|                                                               |          |
| Sesso                                                         |          |
| Maschio                                                       | ~        |
|                                                               |          |
|                                                               |          |
| Cittadinanza                                                  | ~        |
|                                                               |          |
| Data di nascita                                               |          |
|                                                               | •        |
|                                                               |          |
| Comune di nascita                                             |          |
|                                                               | Q        |
| Per i nati all'estero indicare il nome dello stato di nascita |          |
|                                                               |          |
| Annulla                                                       | Conferma |

Figura 7: Inserimento dati anagrafici del soggetto

Inserire i dati mancanti tenendo conto che i campi contrassegnati da un asterisco (\*) sono obbligatori.

Al termine cliccare su "**Conferma**".

Terminato l'inserimento dei soggetti, comparirà la pagina in cui sono indicati tutti i soggetti inseriti

| Richiest<br>cultural                                          | ta con<br>i - An | tributi e sov<br>no 2025                                                      | venzioni per prog                                                                                               | etti                                                                                    |
|---------------------------------------------------------------|------------------|-------------------------------------------------------------------------------|----------------------------------------------------------------------------------------------------|-----------------------------------------------------------------------------------------|
| Informativa privacy                                           | ~                | Dati generali                                                                 | Preferenze di servizio                                                                                          | Riepilogo                                                                               |
| INFORMAZIONI RICHIESTE<br>Legale<br>rappresentante/Presidente | ^                | In questa sezione devi<br>rappresentante dell'Er<br>tramite per l'invio della | ono essere inseriti i soggetti che intervengono<br>nte/Associazione, l'Ente/Associazione ed event<br>a pratica. | nella domanda di richiesta contributo: legale<br>tualmente l'intermediario che funge da |
| Intermediario<br>Recapito di Contatto                         |                  | Legale r                                                                      | appresentante/Pres                                                                                              | idente                                                                                  |
|                                                               |                  | Codice Fiscale<br>Mostra tutto                                                |                                                                                                    | Modifica Elimina                                                                        |
|                                                               |                  | Interme                                                                       | diario                                                                                                    |                                                                                         |
|                                                               |                  | Codice Fiscale                                                                |                                                                                                    | Modifica Elimina                                                                        |
|                                                               |                  | Mostra tutto v                                                                | ,                                                                                                    |                                                                                         |

Figura 8: Soggetti caricati

E' possibile modificare i dati di un soggetto oppure cancellare totalmente un soggetto cliccando su "Modifica" oppure "Elimina", posti nel riquadro del soggetto, a destra del nome.

Nota bene!: E' possibile tornare indietro, alla pagina precedente *cliccando* sul pulsante "Indietro" posto a fondo della pagina

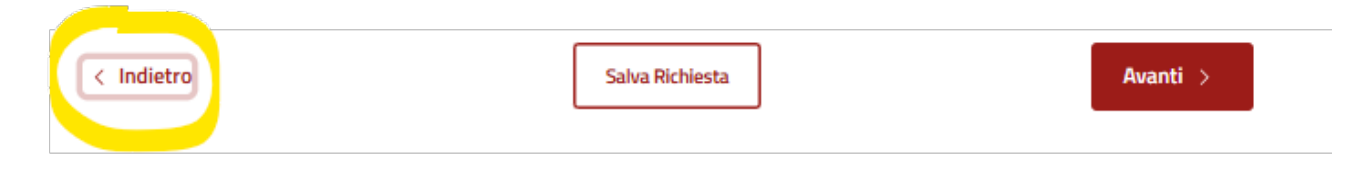

#### Recapito di contatto

*Cliccare* su **"Imposta domicilio elettronico"** per inserire un recapito email:

|              |                                                                                             | Aggiungi soggetto                                                                 |                  |
|--------------|---------------------------------------------------------------------------------------------|-----------------------------------------------------------------------------------|------------------|
|              |                                                                                             |                                                                                   |                  |
|              | Recapito di Co<br>Indicare il recapito dove ricever<br>E' consigliabile l'utilizzo di un ir | <b>ONTATTO</b><br>re le comunicazioni relative all'istanza che si<br>ndirizzo PEC | sta presentando. |
|              | + Imposta domicilio elettronico                                                             | -                                                                                 |                  |
|              |                                                                                             |                                                                                   |                  |
|              | < Indietro                                                                                  | Salva Richiesta                                                                   | Avanti >         |
| Figura       | 1 9: Recapito di conta                                                                      | itto                                                                              |                  |
| Compar       | rirà la seguente pagin                                                                      | a:                                                                                |                  |
| Recapit      | to di Contatto                                                                              |                                                                                   |                  |
| Domicilio el | lettronico*                                                                                 |                                                                                   |                  |
|              |                                                                                             |                                                                                   |                  |
|              |                                                                                             |                                                                                   |                  |
|              |                                                                                             |                                                                                   |                  |

Figura 10: Recapito di contatto: selezione dell'indirizzo email

Annulla

*Cliccare* sulla **freccia** • per selezionare un indirizzo email e poi su "**Conferma**".

Terminato il caricamento dei soggetti ed impostato il recapito di contatto cliccare su "Avanti.

Conferma

Eventuali anomalie nel caricamento dei soggetti verranno segnalate e occorrerà effettuare le correzioni seguendo le indicazioni richieste per poter andare avanti nei passi successivi.

**Attenzione!**: E' possibile in qualsiasi momento sospendere la compilazione della domanda. I dati inseriti verranno salvati e sarà possibile riprendere la compilazione dal punto in cui è stata sospesa e proseguire. A tale riguardo si seguano le istruzioni nella sezione "**Domande in bozza**".

I prossimi passi prevedono la compilazione della scheda con i dati relativi al piano finanziario da inserire per la richiesta di contributo.

In fondo ad ogni scheda è presente la voce "**Compila**" che consente di inserire i dati nella scheda.

#### COMPILAZIONE SCHEDA PER "RICHIESTA CONTRIBUTI E SOVVENZIONI PER PROGETTI CULTURALI – ANNO 2025"

In questa scheda vengono richieste le seguenti informazioni:

- dati dell'Associazione/Ente che presenta la domanda
- dati sul piano finanziario delle uscite ed entrate con l'indicazione, tra queste ultime, dell'importo del contributo richiesto al Comune
- descrizione dell'iniziativa per la quale si richiede il contributo

Inoltre sono richiesti due documenti da caricare:

- atto costitutivo/statuto
- relazione sull'iniziativa

La scheda si presenta come da immagine seguente:

| Richiesta contributi e sovvenzioni per<br>progetti culturali - anno 2025 |                                                             |  |
|--------------------------------------------------------------------------|-------------------------------------------------------------|--|
| () Per proseguire è necess                                               | ario compilare questa scheda                                |  |
| Richiesta con                                                            | tributi e sovvenzioni per progetti<br>culturali - anno 2025 |  |
| ll sottoscritto/La sottoscritta                                          |                                                             |  |
| Cognome                                                                  | Nome                                                        |  |
| Codice Fiscale                                                           |                                                             |  |
| In qualità di                                                            |                                                             |  |
| Tipo soggetto                                                            |                                                             |  |

Figura 11: Scheda contributi e sovvenzioni

Scorrendo in basso compare la parte finale della scheda, come da immagine seguente:

| Di aver le        | to l'informativa sul trat    | tamento dei dati personali d | di accettarne le condizioni |
|-------------------|------------------------------|------------------------------|-----------------------------|
| ALLEGA            | T alla domar                 | nda                          |                             |
| Relazione illustr | tiva dettagliata ed esaust   | iva dell'iniziativa          |                             |
| File non pr       | sente                        |                              |                             |
| Copia dell'atto o | stitutivo e dello statuto re | egolarmente registrati       |                             |
| : The non-pr      | Sente                        |                              |                             |
| Compila           |                              |                              |                             |
|                   |                              |                              |                             |

Figura 12: Scheda contributi e sovvezioni - Compilazione

Cliccare su "**Compila**" per entrare nella scheda ed effettuare l'inserimento dei dati.

Attenzione:! Compilare i dati richiesti facendo attenzione a che i campi evidenziati con un bordo rosso sono obbligatori e quindi vanno inseriti i dati in essi altrimenti non è possibile salvare la scheda

#### Inserimento del piano finanziario

Nel piano finanziario devono essere inserite le Uscite e le Entrate tenendo conto che tra le entrate deve essere indicato anche il contributo richiesto al Comune.

La parte della scheda relativa al piano finanziario si presenta come da immagine seguente:

| Descrizione                      |            | Importo                              |             | Azioni                |
|----------------------------------|------------|--------------------------------------|-------------|-----------------------|
| costi del personale              | <b>~</b> ~ | 1000                                 | ~           | ᆒ Elimina<br>riga     |
| costi per diritti SIAE           | <b>~</b> ~ | 500                                  | ~           | 🕅 Elimina<br>riga     |
| costi per materiale promozionale | <b>~</b> ~ | 500                                  | ~           | ᆒ Elimina<br>riga     |
|                                  |            |                                      |             | ) Aggiungi riga       |
|                                  |            | TOTALE USCITE                        |             |                       |
|                                  |            | 2000                                 |             |                       |
|                                  |            | Il totale delle entrate de<br>spese. | ve essere u | guale al totale delle |
|                                  |            | M <mark>assimo Importo del C</mark>  | ontributo   |                       |
|                                  |            | 1000                                 |             |                       |
|                                  |            | (50% delle spese ammis               | sibili)     |                       |

Figura 13: Scheda contributi e sovvenzioni: Uscite

#### ENTRATE

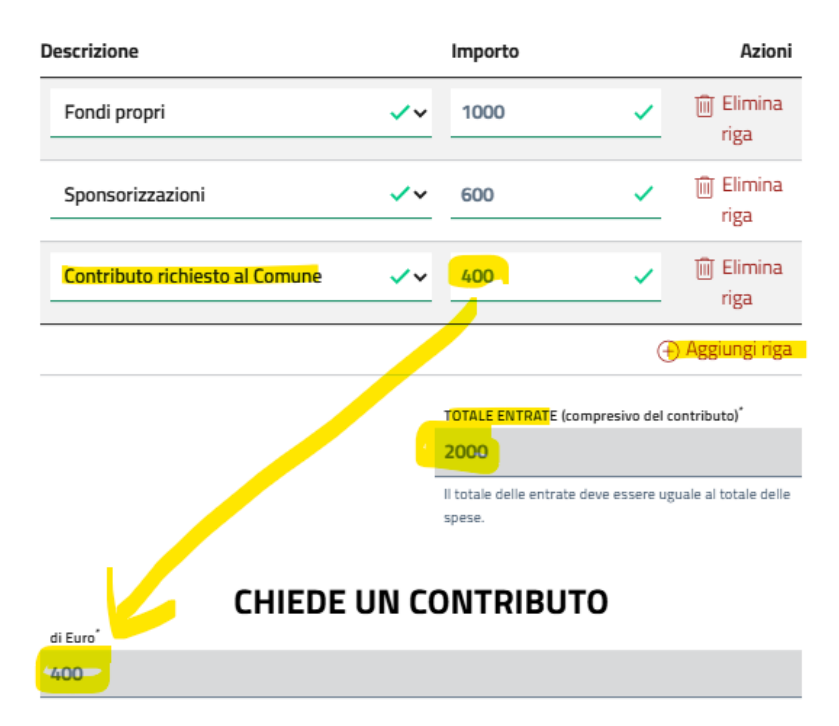

Figura 14: Scheda contributi e sovvenzioni - Entrate 14

#### Note sull'inserimento del piano finanziario

Tenere conto delle seguenti indicazioni:

- **il totale uscite deve essere uguale al totale entrate** Il programma calcola in automatico il totale delle entrate e delle uscite per aggiungere una voce di entrata o di uscita cliccare su "**Aggiungi riga**" del rispettivo riquadro
- l'importo del contributo richiesto non può superare il 50% del totale delle Uscite Il programma propone in automatico l'importo massimo del contributo da richiedere. Tra le voci di entrata deve essere inserita quella relativa al contributo richiesto che ha per titolo "Contributo richiesto al Comune" con l'indicazione dell'importo che non potrà essere superiore al valore indicato nell'importo del contributo calcolato
- L'importo indicato tra le Entrate nella voce "Contributo richiesto al Comune" sarà riportato automaticamente nel campo del contributo richiesto (vedere figura n. 14)

#### Inserimento di allegati

Nella scheda vengono richiesti anche due documenti da caricare:

- Relazione illustrativa dettagliata ed esaustiva dell'iniziativa
- Copia dell'atto costitutivo e/o dello statuto regolarmente registrati

## ALLEGATI alla domanda

| Relazione illustrativa dettagliata ed esa  | ustiva dell'iniziativa    |
|--------------------------------------------|---------------------------|
| 🕛 Campo obbligatorio                       |                           |
|                                            | 📩 Carica documento        |
| Estensioni supportate: pdf                 |                           |
| Dimensione massima: 10 MB                  |                           |
| Copia dell'atto costitutivo e dello statut | o regolarmente registrati |
| 🕛 Campo obbligatorio                       |                           |
|                                            | 🗅 Carica documento        |
| Estensioni supportate: pdf                 |                           |
| Dimensione massima: 10 MB                  |                           |

Figura 15: Scheda contributi e sovvenzioni: Allegati

Cliccare su "**Carica documento**" per selezionare il documento dalla cartella del proprio pc.

Terminata la compilazione della scheda con tutti i dati richiesti, cliccare su "Conferma"

Comparirà la scheda Compilata che è sempre possibile modificare cliccando nuovamente su "**Modifica**", posto in fondo alla scheda.

#### Conferma dei dati ed Invio della domanda

**Terminata la compilazione di tutte le schede** è possibile **cliccare** sul pulsante "**Avanti**" in fondo alla pagina e verranno visualizzate tutte le informazioni caricate negli step precedenti.

E' sempre possibile tornare indietro cliccando sul pulsante "**Indietro**" e modificare le informazioni inserite nelle schede.

Per confermare ed **inviare la domanda all'Ufficio** cliccare sul pulsante **INVIA** in fondo allo schermo.

Verrà presentata una scheda di conferma:

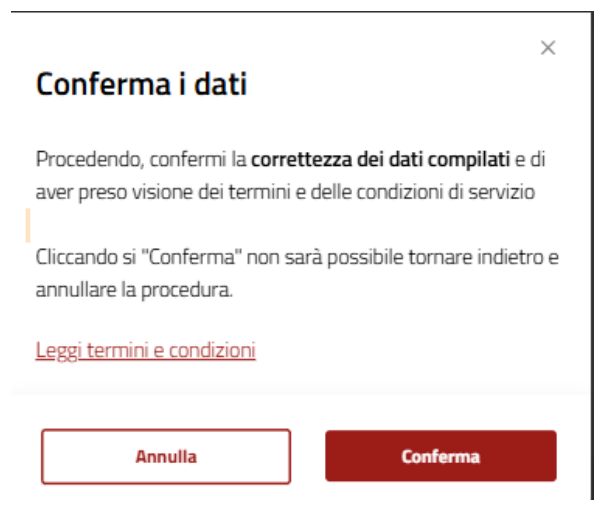

Figura 16: Conferma e trasmissione della domanda

Cliccare su "**Conferma**" per trasmettere la domanda al Comune.

*Attenzione!:* Finché non viene effettuata questa operazione la domanda non verrà trasmessa all'Ufficio e non potrà essere presa in considerazione.

Comparirà un **messaggio di attesa** come da seguente immagine:

# Invio domanda in corso...

L'operazione potrebbe richiedere anche alcuni minuti, ti preghiamo di attendere senza effettuare altre operazioni

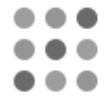

Figura 17: messaggi di attesa

Al termine verrà presentata un **messaggio di conferma** che sarà anche inviato per email all'indirizzo dichiarato come "**Domicilio Elettronico**".

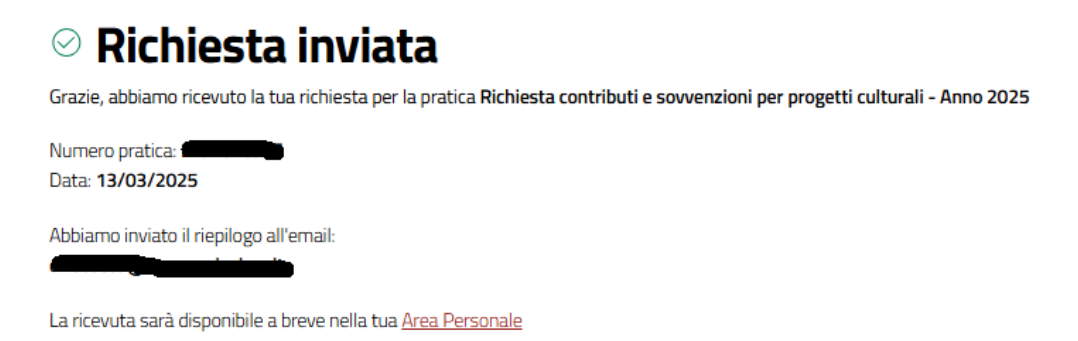

Figura 18: Conferma della trasmissione della domanda

Nota bene!: Ricevuto questo messaggio la domanda si intende trasmessa all'Ufficio. Il numero di protocollo sarà visibile accedendo all'Area Personale.

#### DOMANDE IN BOZZA

Per riprendere la compilazione di una domanda di cui si è sospeso l'inserimento occorre aprire un programma di navigazione in internet (browser) ad esempio Chrome, oppure Edge, oppure Firefox. In alto, nella barra dell'indirizzo digitare <u>www.comune.jesi.an.it</u>

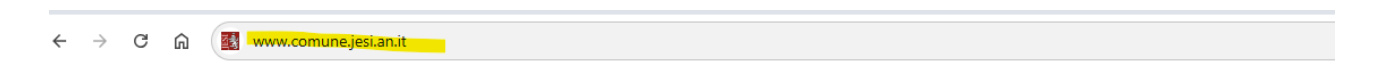

Comparirà la pagina principale del Sito web del Comune di Jesi

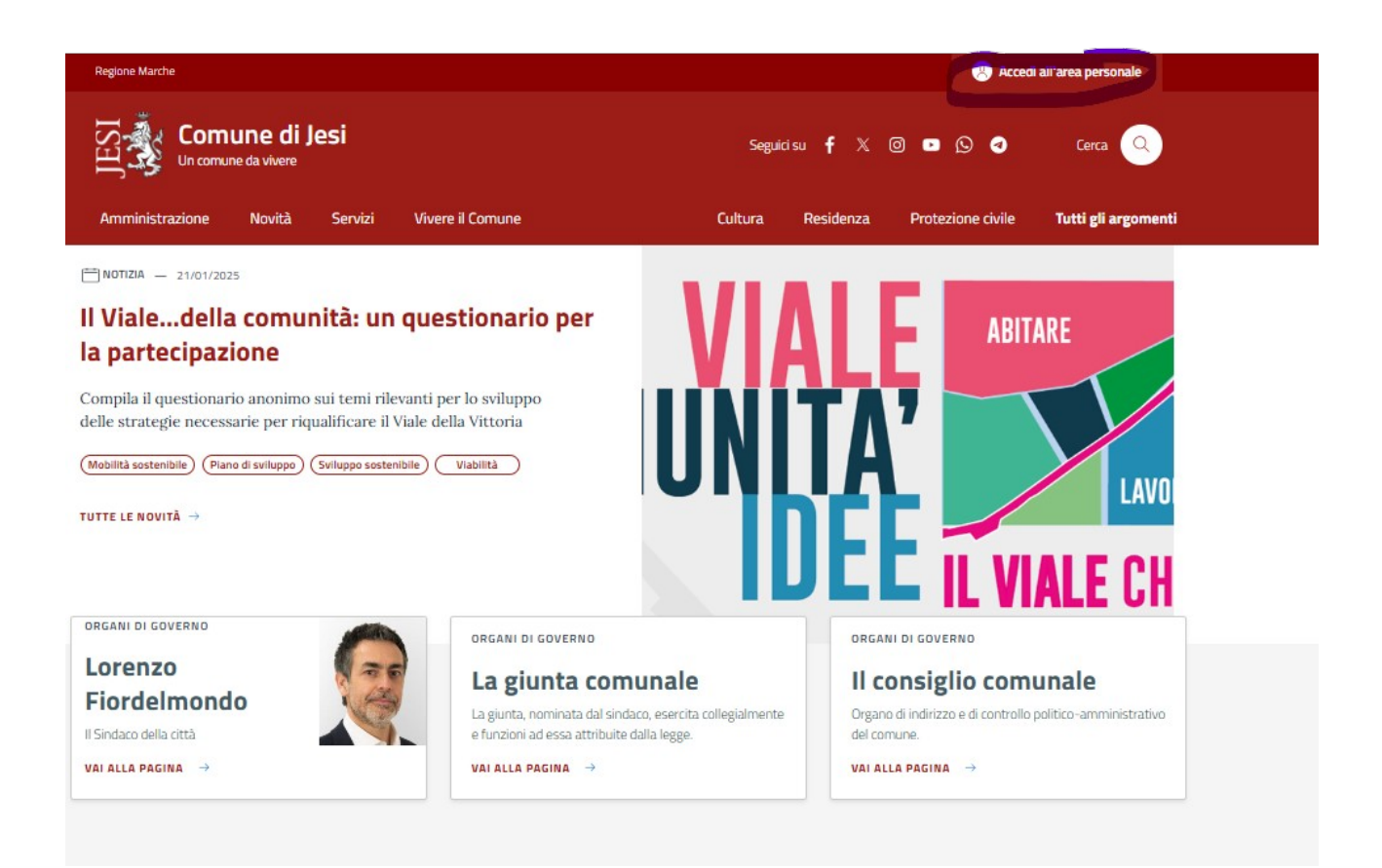

Cliccare su "Accedi all'area Personale" (in alto a destra)

#### Effettuare l'autenticazione

Comparirà il proprio nome in alto a destra

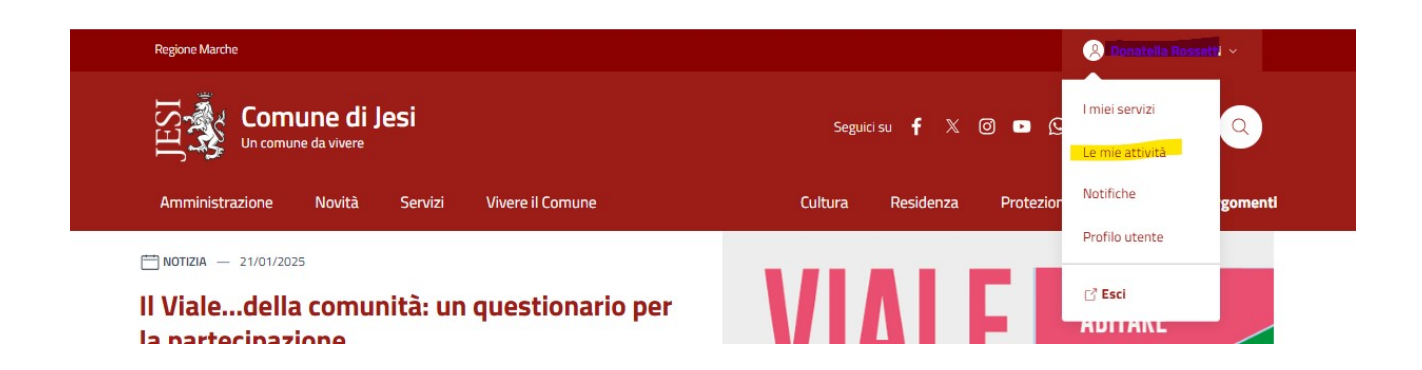

*Cliccare* sul nome e si aprirà il menù sopra mostrato.

#### Cliccare su "Le mie attività"

Comparirà l'elenco delle domande in bozza, ovvero delle domande di cui non è stata ancora effettuata la trasmissione all'Ufficio.

Tra queste comparirà la domanda da completare, pertanto *cliccare* su "Riprendi"

| INDICE DI PAGINA      | Domande in bozza y Fi                                                                          | ltra 🗸 Ordina |
|-----------------------|------------------------------------------------------------------------------------------------|---------------|
| Domande in bozza      | Cerca                                                                                          |               |
| Pratiche<br>Pagamenti | SUE PRODUZIONE ENERGIA DA FONTI RINNOVABILI PAS (Procedura Abilitativa Semplific<br>11/03/2025 | ~             |
|                       | Richiesta contributi e sovvenzioni per progetti culturali - Anno 2025<br>11/03/2025            | ~             |

Figura 19: Domande in bozza

Verrà presentata la prima pagina relativa alla Privacy e *cliccando* su "**Avanti**" sarà possibile procedere negli step successivi, notando che i dati inseriti e salvati sono stati mantenuti.

Proseguire andando avanti con gli step fino al completamento della domanda e all'Invio.

#### CONSULTAZIONE DOMANDA INVIATA

Entrando nell'area Riservata è possibile consultare le pratiche inviate ed interagire per inviare eventuali integrazioni richieste dall'ufficio e il rendiconto finale con il totale delle spese ed entrate relative all'evento per il quale è stato richiesto il contributo.

Per vedere la domanda inviata aprire un programma di navigazione in internet (browser) ad esempio Chrome, oppure Edge, oppure Firefox.

In alto, nella barra dell'indirizzo digitare www.comune.jesi.an.it

|--|--|--|

Comparirà la pagina principale del Sito web del Comune di Jesi

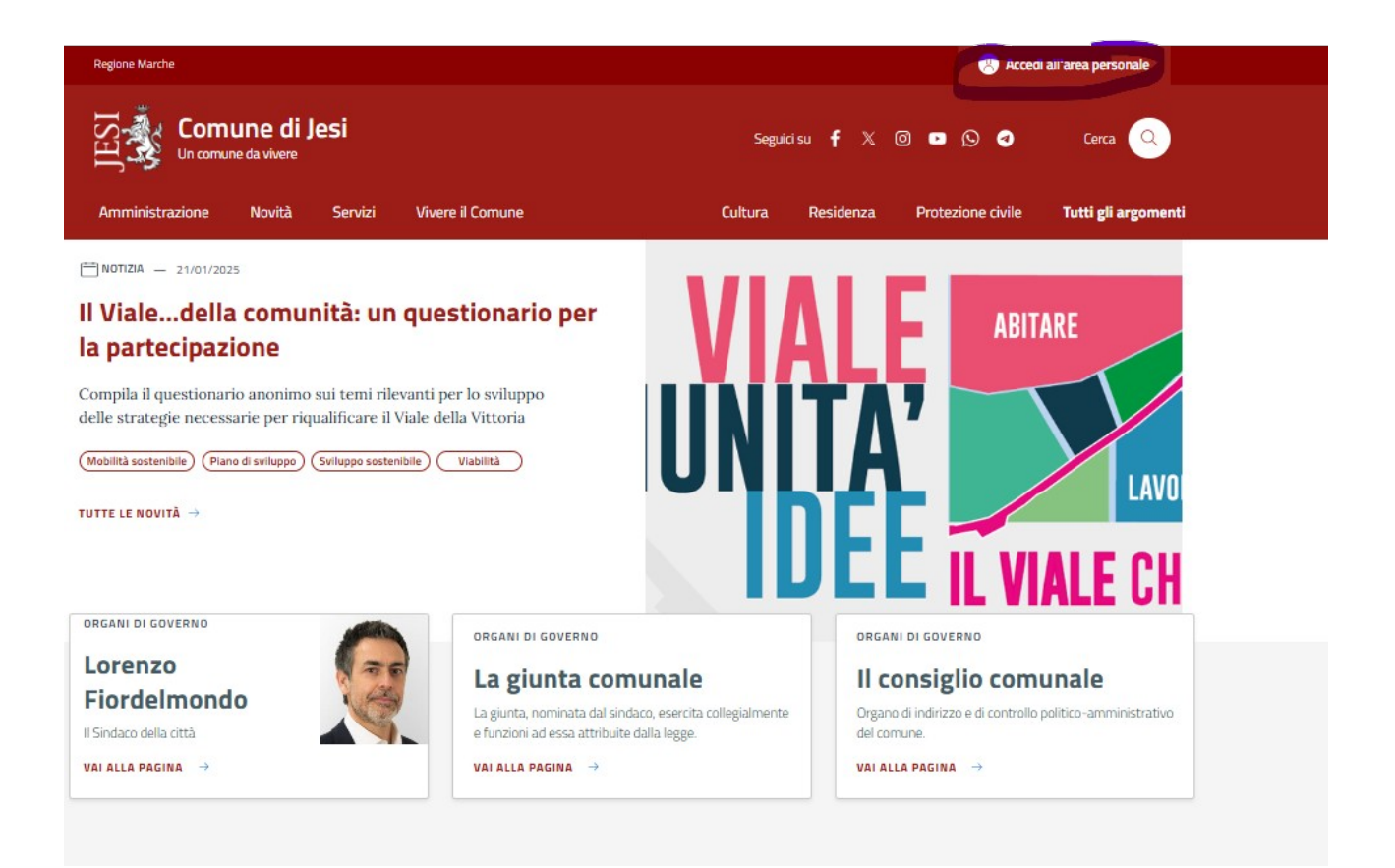

Cliccare su "Accedi all'area Personale" (in alto a destra).

#### Effettuare l'autenticazione

Comparirà il proprio nome in alto a destra

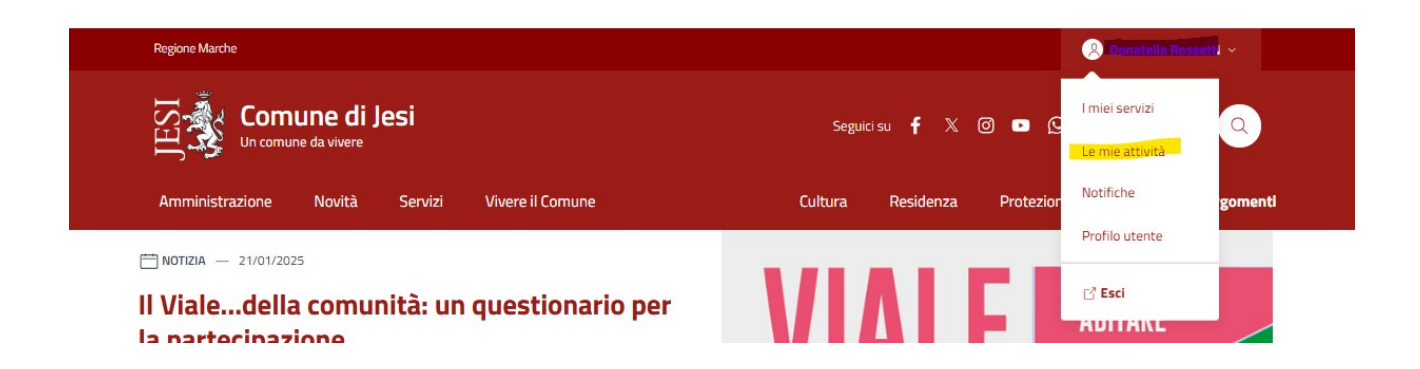

*Cliccare* sul nome e si aprirà il menù sopra mostrato.

### *Cliccare* su **"Le mie attività**".

Comparirà la sezione "Pratiche" con l'elenco delle domande inviate, come dalla seguente immagine

| Pratiche                                                                                           | ∑ Filtra   | ı 🗸 Ordina  |
|----------------------------------------------------------------------------------------------------|------------|-------------|
| Q Cerca                                                                                            |            |             |
| Richiesta contributi e sovvenzioni per progetti culturali - Anno 2025<br>24/2025/SE del 18/03/2025 | Ca Ir      | i corso 🗸 🗸 |
| Cliccare sulla freccia $\sim$ in corrispondenza della voce " <b>In corso</b> ".                    |            |             |
| Cliccare su " <b>Dettagli</b> "                                                                    |            |             |
| Pratica: 24/2025/SE                                                                                |            |             |
| Documenti                                                                                          | 2 Allegati | ~           |
| + Dettagli                                                                                         |            |             |

Saranno visualizzati i dettagli della pratica con l'indicazione anche del numero di protocollo

| NDICE DI PAGINA | Dati generali                                                          |
|-----------------|------------------------------------------------------------------------|
| Dati generali   |                                                                        |
| Soggetti        | Pratica 24/2025/SE Del 18/03/2025                                      |
| Documenti       | Comune                                                                 |
| Scadenze        | JESI                                                                   |
|                 | Numero protocollo                                                      |
|                 | 19084                                                                  |
|                 | Data protocollo                                                        |
|                 | 18/03/2025                                                             |
|                 | Oggetto                                                                |
|                 | Richiesta contributi e sovvenzioni per progetti culturali - Anno 2025  |
|                 | Intervento                                                             |
|                 | Richiesta contributi e sovvenzioni per progetti culturalii - anno 2025 |
|                 | Stato                                                                  |
|                 | Nuova da On Line                                                       |
|                 | Responsabile procedimento                                              |
|                 | Torelli Mauro                                                          |
|                 | Operatore                                                              |
|                 | Torelli Mauro                                                          |

Nella sezione "**Movimenti**", cliccando su "**Allegati**" sarà possibile vedere e scaricare la ricevuta di presentazione con il numero di protocollo.

Mentre nella sezione "**Documenti**" sarà possibile vedere il riepilogo della domanda in formato pdf.

| ati generali          |                                                               |
|-----------------------|---------------------------------------------------------------|
| Soggetti<br>Movimenti | CULTURA - Presentazione Istanza<br>Prot. 19084 Del 18/03/2025 |
| Documenti             | Data                                                          |
| Scadenze              | 18/03/2025                                                    |
|                       | Protocollo                                                    |
|                       | n. 19084 del 18/03/2025                                       |
|                       | Allegati da scaricare                                         |
|                       | 1 Allegato V                                                  |
|                       | Ricevuta presentazione istanza                                |
|                       |                                                               |

# INSERIMENTO DI INTEGRAZIONI SULLA DOMANDA INVIATA E INSERIMENTO DEL RENDICONTO FINALE

Cliccare su "**Scadenze**", del menù di navigazione posto a sinistra della pagina, per inviare eventuali documenti ad integrazione della domanda presentata oppure per inviare il rendiconto finale.

# Richiesta contributi e sovvenzioni per progetti culturali - Anno 2025

| INDICE DI PAGINA | Dati generali                                                          |
|------------------|------------------------------------------------------------------------|
| Dati generali    | but generali                                                           |
| Soggetti         | Dratica 10/2025/SE Dol 05/02/2025                                      |
| Movimenti        |                                                                        |
| Documenti        | IFSI                                                                   |
| Scadenze         |                                                                        |
|                  | Uggetto                                                                |
|                  | culturali - anno 2025 -                                                |
|                  | Intervento                                                             |
|                  | Richiesta contributi e sovvenzioni per progetti culturalii - anno 2025 |
|                  | Stato                                                                  |
|                  | Nuova da On Line                                                       |
|                  | Responsabile procedimento                                              |
|                  | Torelli Mauro                                                          |
|                  | Operatore                                                              |
|                  | Torelli Mauro                                                          |

Cliccare su "Scadenze".

Comparirà la seguente pagina:

| INDICE DI PAGINA |                                                  |
|------------------|--------------------------------------------------|
| Dati generali    |                                                  |
| Soggetti         | Scadenze                                         |
| Movimenti        | Statemet                                         |
| Documenti        |                                                  |
| Scadenze         | Invio Documenti Ad Integrazione Della<br>Pratica |
|                  | Scadenza                                         |
|                  | 05/03/2025                                       |
|                  | Perfeziona la richiesta                          |
|                  | Cultura - Presentazione Rendiconto               |
|                  | 18/03/2025                                       |
|                  | Perfeziona la richiesta                          |
|                  |                                                  |

Cliccare su **"Perfeziona la richiesta"** in corrispondenza di **"Invio documenti ad integrazione della pratica"** oppure in corrispondenza di **"Cultura – Presentazione Rendiconto"**, a seconda del tipo di allegato da inviare.

Comparirà la seguente pagina:

| E DI PAGINA ^       | Dati scadenza                                                        |
|---------------------|----------------------------------------------------------------------|
| ti scadenza         |                                                                      |
| ricamento Allegati  | Attices                                                              |
| te per lo sportello | Ricevimento domanda                                                  |
|                     | Data movimento                                                       |
|                     | 05/03/2025                                                           |
|                     | Amministrazione                                                      |
|                     | COMUNE DI JESI                                                       |
|                     | Note                                                                 |
|                     |                                                                      |
|                     |                                                                      |
|                     |                                                                      |
|                     |                                                                      |
|                     | Caricamento Allegati                                                 |
|                     | Fare click su "Aggiungi allegato" per aggiungere un nuovo documento. |
|                     | (A) Assistant                                                        |
|                     | Agglorigi Anlegato                                                   |
|                     |                                                                      |
|                     | Note per la sportalla                                                |
|                     | Note per lo sportello                                                |
|                     |                                                                      |
|                     |                                                                      |
|                     | Non cono precentí note per la coertalla                              |

Cliccare su "**Aggiungi Allegato**" per inserire un documento da inviare all'ufficio.

| Aggiungi Allegato<br>(NB: utilizzare solo il formato PDF/A di dimensione massir | na 10Mb)  |
|---------------------------------------------------------------------------------|-----------|
| Allegato                                                                        |           |
| 🔶 Carica d                                                                      | locumento |
| Dimensione massima: 20 MB                                                       |           |
|                                                                                 |           |
|                                                                                 |           |
| Bloke                                                                           |           |
| Note                                                                            |           |
|                                                                                 |           |
|                                                                                 |           |
|                                                                                 |           |
|                                                                                 |           |
|                                                                                 |           |
|                                                                                 |           |
|                                                                                 |           |
|                                                                                 |           |
|                                                                                 |           |
|                                                                                 |           |
|                                                                                 |           |
| Annulla                                                                         | Conferma  |

 $\sim$ 

## Cliccare su "Carica documento".

Inserire eventuali note descrittive sull'allegato inserito e poi cliccare su **Conferma**.

L'allegato inserito comparirà nella pagina come da immagine seguente:

| 2466522                                                                                                    | <b>Climin</b> |
|----------------------------------------------------------------------------------------------------|---------------|
| 2166532-                                                                                                    |               |
| Documento                                                                                                    |               |
| Ē 2166532-                                                                                                    |               |
| + Aggiungi Allegato                                                                                                    |               |
|                                                                                                    |               |
|                                                                                                    |               |
|                                                                                                    |               |
| Note per lo sportello                                                                                                    |               |
| <b>Note per lo sportello</b><br>Fare click su "Modifica" per modificare le note                                                 |               |
| Note per lo sportello<br>Fare click su "Modifica" per modificare le note                                                        |               |
| Note per lo sportello<br>Fare click su "Modifica" per modificare le note<br>Non sono presenti note per lo sportello             |               |
| Note per lo sportello<br>Fare click su "Modifica" per modificare le note<br>Non sono presenti note per lo sportello<br>Modifica |               |
| Note per lo sportello<br>Fare click su "Modifica" per modificare le note<br>Non sono presenti note per lo sportello<br>Modifica |               |
| Note per lo sportello<br>Fare click su "Modifica" per modificare le note<br>Non sono presenti note per lo sportello<br>Modifica |               |

# Cliccare su "Avanti"

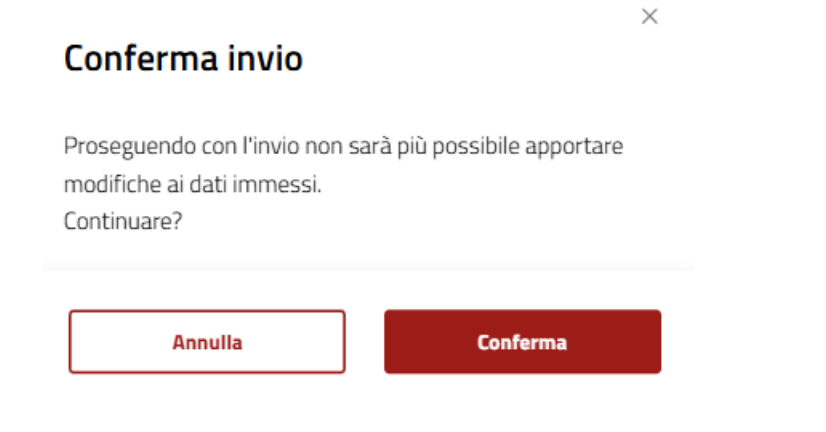

### Cliccare su "Conferma"

ll documento inviato comparirà all'interno della pratica nella sezione "**Movimenti**", con l'indicazione del protocollo relativo alla trasmissione dell'integrazione.